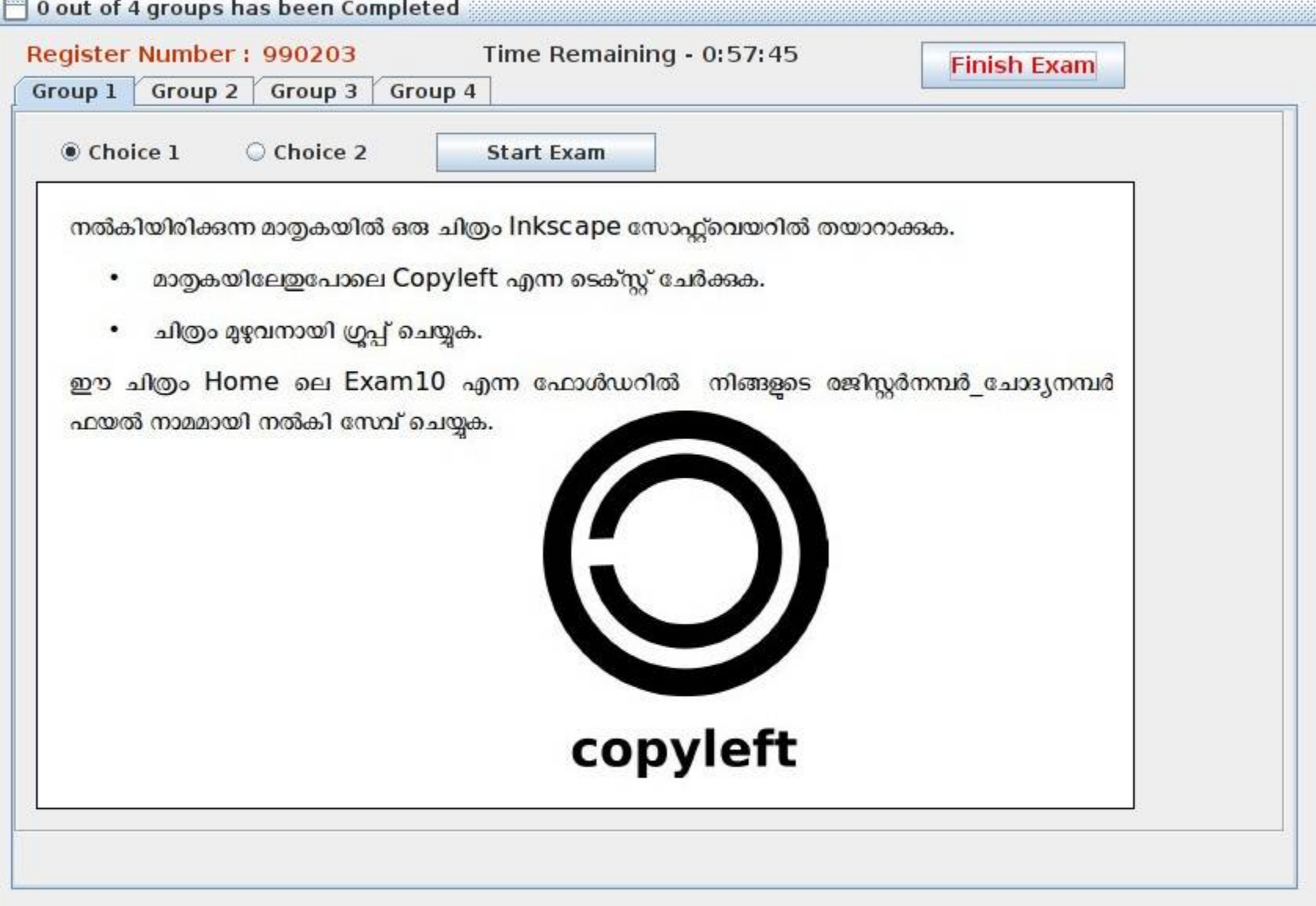

APPLICATION- GRAPHICS-INKSCAPE VECTOR GRAPHICS EDITOR TOOLS 4 CIRCLES, 1 RECTANGLE, TEXT TOOL SELECT ALL, OBJECT-GROUP

| ister Number : 990203 Time Remaining - 0:57:3<br>up 1 Group 2 Group 3 Group 4                                                                                                    | 8 Finish Exam                           |
|----------------------------------------------------------------------------------------------------|-----------------------------------------|
| Choice 1 Choice 2 Start Exam                                                                                                    |                                         |
| മാത്വകപോലെ ഒരു ഗതാഗത മുന്നറിയിപ്പ് ബോർഡ്<br>Inkscape സോഹ്റ്റ്വെയറിൽ തയാറാക്കുക. ബോർഡിൽ<br>ഉൾപ്പെടുത്തന്നതിനുള്ള ചിത്രം Home ലെ Images10 എന്ന<br>ഫോൾഡറിൽ U_turn.png എന്ന പേരിൽ നൽകിയിരിക്കുന്ന.<br>ഈ ചിത്രം png ഫോർമാറ്റിലേക്ക് എക്സ്പോർട്ട് ചെയ്യ് Home<br>ലെ Exam10 എന്ന ഫോൾഡറിൽ നിങ്ങളുടെ<br>രജിസ്റ്റർനമ്പർ_ചോദ്യനമ്പർ ഫയൽ നാമമായി നൽകി സേവ്<br>ചെയ്യുക. (svg ഫയൽ സേവ് ചെയ്യേണ്ടതില്ല) | U TURN<br>PROHIBITED                    |
| PPLICATION-GRAPHICS-INKSCAPE VECTOR GRAPHICS ED<br>ECTANGLE-COLOR WHITE-SELECT-OBJECT FILL AND STR<br>LACK CLOSE.                                                                                                    | DITOR<br>OK=STROKE STYLE WIDTH-STROKE ( |
| ECTANGLE-FILL COLOR<br>EXT TOOL A- TYPE TEXT                                                                                                    |                                         |

FILE -EXPORT AS PNG-HOME-EXAM 10-FILE NAME-(REGISTER NUMBER\_1)-SAVE

| e <mark>gister Number : 990203</mark> Ti<br>roup 1 Group 2 Group 3 Group 4 | me Remain | ing - 0:57:31           | Finish Exam              |
|----------------------------------------------------------------------------|-----------|-------------------------|--------------------------|
| Choice1     Choice2                                                        | tart Exam |                         |                          |
| ശപിത്വ മിഷനെ സംബന്ധിക്കുന്ന ഒ                                              | ആ ഹയൽ     | Home sei Exam do        | ocuments of              |
| suchithwamission of and and                                                | ൽ നൽകിയ   | റഞ്ഞ്. ഹയൽ തറന്ന് ശ്രീ  | ർഷകങ്ങൾക്ക്              |
| വേണ്ടി പവടെ നൽകിയിരിക്കുന്ന പ്രത                                           | ത്രക്തകൾ  | ഉൾപെടത്തി mission       | എന്ന പേരിൽ               |
| ഒരു പതിയ സൈൽ തയാറാക്കുക.                                                   |           | 2000.13,0000            |                          |
| · · · · · · · · · · · · · · · · · · ·                                      |           | ×                       |                          |
| (സൂചന: Heading 1 എന്ന സ്റ്റൈ                                               | തസലക്ട്   | ചയ്ത് പതിയ സ്റ്റൈൽ നിർ  | മ്മിക്കുക)               |
| ഫോണ്ട് വലുപ്പാ                                                             | =         | 115%                    |                          |
| നിറം                                                                       | -         | പച്ച                    |                          |
| സ്റ്റെൽ                                                                    | -         | Bold                    |                          |
| എല്ലാ ശീർഷകങ്ങൾക്കും ഈ സ്റ്റൈ                                              | ൽ നൽകി (  | നിങ്ങളടെ രജിസ്റ്റർനമ്പർ | ചാദ്യനമ്പർ               |
| ഫയൽ നാമമായി നൽകി Home ലെ                                                   | Exam 10   | എന്ന ഫോൾഡറിൽ സേ         | – ്<br>വ്ചെയ്യക.         |
|                                                                            |           |                         |                          |
|                                                                            |           |                         |                          |
|                                                                            |           |                         |                          |
| APPLICATION OFFICE-OPEN OFFICE O                                           | RG WRITE  | ۲                       |                          |
| FILE-OPEN-HOME-EXAM DOCUMENTS-                                             | SUCHITHW  | AMISSION.OTT-OPEN       | I                        |
| ILE-SAVE AS-HOME EXAM10-FILE NAM                                           | ME(REGIST | ER NUMBER_2)SAVE        |                          |
|                                                                            | IG-HEADIN | G1-RIGHT CLICK-NEW      | -ORAGANISER-STYLE NAME M |
| DEFAULT STYLE-MORE STYLE-HEADIN                                            |           |                         |                          |
| DEFAULT STYLE-MORE STYLE-HEADIN<br>FONT SIZE-115%-FONT STYLE-BLOD-F        |           | TS-FONT COLOR-GR        | EEN-APPLY                |

| up 1   Group 2   Group 3   Grou                                                                                                    | <b>лр</b> 4                                                                                                    |                                                                                                    |
|----------------------------------------------------------------------------------------------------|----------------------------------------------------------------------------------------------------|----------------------------------------------------------------------------------------------------|
| Choice1  Choice2                                                                                                    | Start Exam                                                                                                    |                                                                                                    |
| 10B ക്ലാസ്സിലെ കട്ടികളുടെ വിവരം<br>ഫയലിൽ നൽകിയിട്ടുണ്ട്. സൂളിലെ<br>എല്ലാ കട്ടികളുടെയും രക്ഷിതാക്കം<br>Exam_documents ലുള്ള I<br>രക്ഷിതാവിന്ദം നൽകന്നതിനുള്ള<br>ഇതിനായി താഴെ പറയുന്ന സൂചനക<br>• Home ലെ Exam_docu<br>റൈറ്ററിൽ ഇറക്കുക. | ങ്ങൾ Home ലെ Exam_documents<br>പഹെടെക് ക്ലാസ്സ് മുറികളുടെ ഉദ്ഘാടത<br>ള ക്ഷണിക്കേണ്ടത്രണ്ട്. ക്ഷണക്കത്തിെ<br>hitech.odt എന്ന ഫയലിൽ നൽ<br>കത്ത് മെയിൽമെർജ് സങ്കേതം ഉപം<br>കൾ പ്രയോജനപ്പെടുത്താം.<br>uments ലൂള്ള hitech.odt എന്ന ഫ | െൽ pupils.ods എന്ന<br>നത്തിന് ഈ ക്ലാസിലെ<br>ന്റ മാത്വക Home ലെ<br>കിയിരിക്കുന്നു. ഓരോ<br>യോഗിച്ച് തയാറാക്കുക.<br>വയൽ ലിബർ ഓഫീസ് |
| • രക്ഷിതാവിന്റെ പേര് (Na                                                                                                    | me of Parent), കട്ടികളുടെ പേര് (<br>ഡാറാഞേസ് ഹയലിൽ നിന്നും ഉൾപെ                                                                                                    | (Name of Student)                                                                                                    |
| എന്നിവ pupils.ods എന്ന                                                                                                    |                                                                                                    | ട <u>ുത്</u> തക.                                                                                                    |
| എന്നിവ pupils.ods എന്ന<br>ഈ കത്തുകൾ നിങ്ങളുടെ രജിസ്റ്റർ<br>(Singlo Filo) Llong and Filonia                                                                                                    | നമ്പർ_ചോദ്യനമ്പർ ഫയൽ നാമമായി<br>വെ പാദ്യനമ്പർ ഫയൽ നാമമായി                                                                                                    | ട <u>ുത്ത</u> ക.<br>നൽകി, ഒറ്റ ഫയലായി                                                                                           |

| Choic                  | e1 O Choice2 Start Exam                                                                                                    |
|------------------------|----------------------------------------------------------------------------------------------------|
| 0A<br>tuder<br>ൂണിറ്റി | ക്ലാസ്സിലെ കട്ടികളെക്കുറിച്ചുള്ള വിവരങ്ങൾ Home ലെ Exam_documents ൽ<br>ntDetails.odb എന്ന ഡാറ്റാബേസ് ഫയലിൽ നൽകിയിട്ടുണ്ട്. ഇതിൽ നിന്നം NSS<br>ൽ അംഗങ്ങളായ കട്ടികളെ മാത്രം വേർതിരിച്ച് പട്ടികയാക്കുക. ഇതിനായി താഴെ<br>നിരിക്കുന്ന സപനകൾ പ്രയോജനപെടത്താം |
| •                      | Home ലെ Exam_documents ലുള്ള StudentDetails.odb എന്ന ഡാറ്റാബേസ് ഫയൽ<br>ലിബർ ഓഫീസ് ബേസിൽ ഇറക്കക.                                                                                                    |
| •                      | ഈ ഫയൽ നിങ്ങളുടെ രജിസ്റ്റർനമ്പർ_ചോദ്യനമ്പർ ഫയൽ നാമമായി നൽകി Home ലെ<br>Exam10 ഫോൾഡറിൽ Save As സങ്കേതം ഉപയോഗിച്ച് സേവ് ചെയ്യുക.                                                                                                    |
| •                      | NSS യൂണിറ്റിൽ അംഗങ്ങളായ കട്ടികളുടെ മാത്രം വിവരങ്ങൾ (Field : Unit, Value : NSS)<br>ലഭ്യമാകന്നതിനള്ള ഒരു ക്വറി (Query) തയാറാക്കുക.<br>ഉൾപ്പെടുത്തേണ്ട ഫീൽഡുകൾ - Ad No, Name, Class, Unit                                                                |
| •                      | ക്വറിയിലെ വിവരങ്ങൾ പ്രദർശിപ്പിക്കുന്ന ഒരു റിപ്പോർട്ട് തയാറാക്കി പ്രദർശിപ്പിക്കുക.<br>(റിപ്പോർട്ട് സേവ് ചെയ്യേണ്ടതില്ല)                                                                                                    |
| •                      | ഡാറ്റാബേസ് സേവ് ചെയ്യക.                                                                                                    |

DATA BASE -QUERRIES - TASKS -USE WIZARDS TO CREATE QUERY -

FROM AVAILABLE FIELDS - (AD NO, NAME, CLASS, UNIT, ) select and include Field in querry by using arrow key. next- next -fields - unit -condition - equal to - value - NSS - next - next - next - finish querries - querries atudent details - doule click - close report - file - save

| Choice1   Choice2                                                                                                    | Start Exam                                                               |                                                            |
|----------------------------------------------------------------------------------------------------|--------------------------------------------------------------------------|------------------------------------------------------------|
| ഒരു പൈത്തൺ പ്രോഗ്രാമും അ<br>റൽകിയിരിക്കുന്നു.                                                                                                 | രു പ്രവർത്തിപ്പിക്കുമ്പോൾ ല                                              | ഭിക്കുന്ന ഔട്ട്പുട്ടും (ഔട്ട്പുട്ട് 1)                     |
| പ്രോഗ്രാം                                                                                                    | ഔട്ട്പുട്ട് 1                                                            | ഔട്ട്പുട്ട് 2                                              |
| from turtle import*<br>pensize(30)<br>color("black","yellow")<br>begin_fill()<br>for i in range(5):<br>forward(90)<br>right(72)<br>end_fill() |                                                                          |                                                            |
| പ്രോഗ്രാം ടൈപ്പ് ചെയ്ത് പ്രവർത്തിപ്പിക്<br>ഈ പ്രോഗ്രാം മാറ്റിയെഴതി H<br>രജിസർന്നവർ ചോദ്യന്നവർ ഹയൽ നാ                                          | ക. രണ്ടാമത്തെ ഔട്ട്പുട് (ഒ<br>ome ലെ Exam10 എം<br>മമായി നൽകി സേറ്റ് ചെയക | ൗട്ട്പുട്ട് 2) ലഭിക്കുന്ന തരത്തിൽ<br>ന്ന ഫോൾഡറിൽ നിങ്ങളുടെ |

| o <u>Choice1</u> O Choice2 start o<br>പരിസ്ഥിതി ബോധവൽക്കരണത്തിന്റെ ഭാഗമ<br>xam documents ൽ | exam<br>മായി തയ്യാറാക്കിയ ഒരു വെബ്പേജ് Home ലെ                                                                                                    |
|--------------------------------------------------------------------------------------------|----------------------------------------------------------------------------------------------------|
| atural_pollutions.html എന്ന പേരിൽ                                                          | Forms of pollution                                                                                                    |
| ാൽകിയിരിക്കുന്നു. ഇത് ടെക്സ്റ്റ് എഡിറ്ററിൽ<br>നന്ന് കാസ്കേഡിങ് സൈൽ കോഡകൾ                   | Air pollution                                                                                                    |
| പയോഗിച്ച് ചുവടെ കൊടുത്തിരിക്കുന്ന<br>ററ്റങ്ങൾ വരുത്തുക.                                    | Air pollution occurs when harmful substances including particu<br>diseases, allergies or death of humans; it may also cause harm<br>natural or built environment. |
| • Air pollution, Water pollution                                                           | Water pollution                                                                                                    |
| എന്നീ തലക്കെട്ടകൾക്ക് അക്ഷര നിറം<br>ചുവപ്പ് ( red ) നൽകക.                                  | Water pollution is the contamination of water bodies (e.g. lakes<br>occurs when pollutants are directly or indirectly discharged int                              |
| <ul> <li>Forms of pollution എന്ന<br/>തലക്കെടിന് പശ്ചാത്തല നിറം മഞ്ഞ</li> </ul>             | നൽകക                                                                                                    |
| ome ലെ Exam10 എന്ന ഫോൾഡറിൽ നിങ<br>ൽകി (Save as സങ്കേതം ഉപയോഗിച്ച്) സേവ                     | ന്ദളടെ രജിസ്റ്റർനമ്പർ_ചോദ്യ നമ്പർ ഫയൽ നാമമായി<br>്ചെയ്യുക. ഈ ഫയൽ വെബ് ബ്രൗസറിൽ തുറക്കുക.                                                                          |

| Choice1   Choice2                                                                                           | start exam                                                                                 |                                                           |
|----------------------------------------------------------------------------------------------------|--------------------------------------------------------------------------------------------|-----------------------------------------------------------|
| lome ലെ Exam_documents<br>പക്ഷികൾ പറക്കുന്ന അനിമേഷം<br>പ്വവർത്തനങ്ങൾ ചെയ്യുക.<br>• eagle.sifz എന്ന ഫയൽ S    | ൽ നൽകിയിട്ടുള്ള eagle.sifz പ<br>ൻ പൂർത്തിയാക്കുക. ഇതിനായി<br>ynfigStudio സോഫ്റ്റ്വെയറിൽ ഇര | എന്ന ഫയൽ ഉപയോഗിച്ച്<br>ചുവടെ കൊടുത്തിരിക്കുന്ന<br>നക്കുക. |
| <ul> <li>Home ലെ Images10</li> <li>ഉൾപ്പെടുത്തി അതിന്റെ വലും</li> <li>ചിത്രങ്ങൾക്ക് അനിമേഷൻ പ്രം</li> </ul> | ൽ നിന്നം parrot.png, eagle<br>പ്പം ക്രമീകരിക്കുക.<br>നൽകക.                                 | .png എന്നീ ചിത്രങ്ങൾ                                      |
| • പ്രോജക്ട് ഫയൽ സേവ് ചെ                                                                                     | ചയ്യുക.                                                                                    |                                                           |
| • ഈ അനിമേഷൻ പ്രവർത്തി<br>Home ലെ Exam10 എന്ന<br>നാമമായി നൽകി സേവ് ചെ                                        | ിപ്പിച്ച നോക്കിയതിനശേഷം. fl∨ ഫേ<br>റ ഫോൾഡറിൽ നിങ്ങളുടെ രജിസ്റ്റർ<br>പയ്യക.                 | ാർമാറ്റിൽ എക്സ്പോർട്ട്ചെയ്ത്<br>നമ്പർ_ചോദ്യനമ്പർ ഫയൽ      |

| Choi                   | ce 1 O Choice 2 Start Exam                                                                                     |
|------------------------|----------------------------------------------------------------------------------------------------|
| വടെ<br>വർതി            | നൽകിയ നിർദ്ദേശങ്ങൾക്കനുസരിച്ച് സൺക്ലോക്ക് സോഹ്റ്റ്വെയറിൽ രാപകൽ<br>രിവില്ലാത്ത സമയമേഖലാ ഭൂപടം പ്രദർശിപ്പിക്കുക. |
|                        | സൺക്ലോക്ക് സോഹ്റ്റവെയര ഇറന്ന് സമയമേഖലാ ഭൂപടം പ്രദരശിപ്പിക്കുക.                                                 |
| •                      | പ്രധാന അക്ഷാംശരേഖകൾ, രേഖാംശരേഖകൾ എന്നിവ പ്രദർശിപ്പിക്കുക.                                                      |
| •                      | രേഖാംശരേഖകളുടെ ഡിഗ്രിയളവ് മാപ്പിൽ മുകൾഭാഗത്ത് വരുന്ന വിധത്തിൽ ക്രമീകരിക്കുക.                                   |
| ഇതിരെ                  | റ്റ് സ്തീൻ ഷോട്ട് തയാറാക്കി നിങ്ങളുടെ രജിസ്റ്റർ നമ്പർ_ചോദ്യനമ്പർ ഫയൽ നാമമായി നൽകി                              |
| Home                   | ലെ Exam10 എന്ന ഫോൾഡറിൽ സേവ് ചെയ്യുക.                                                                           |
| (സ് <mark>ലീൻ</mark> ർ | ഷാട്ട് തയാറാക്കാനായി കീബോർഡിലെ പ്രിന്റ്സ്കീൻ കീ ഉപയോഗപ്പെടുത്താം.)                                             |
|                        |                                                                                                    |
|                        |                                                                                                    |
|                        |                                                                                                    |

L

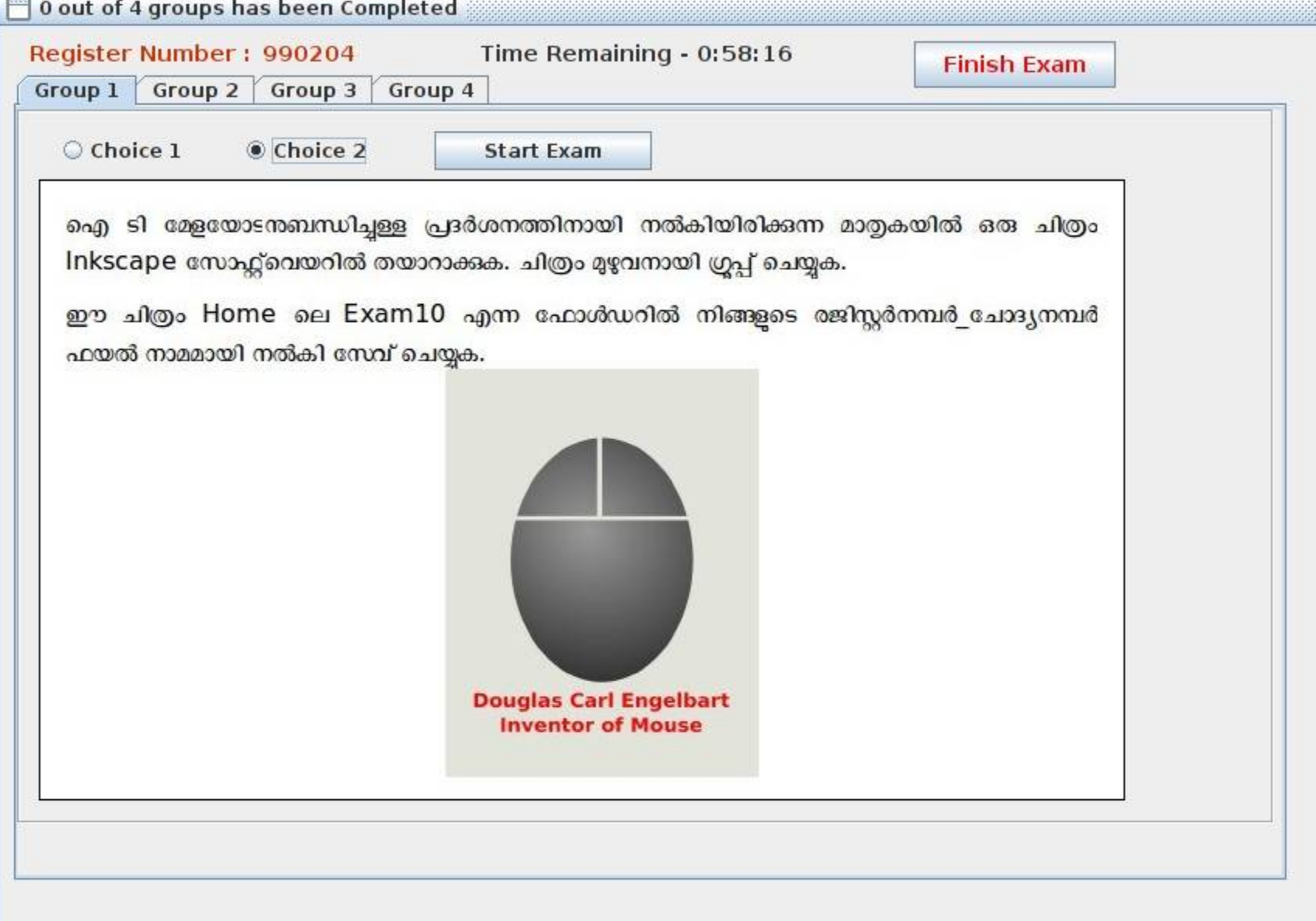

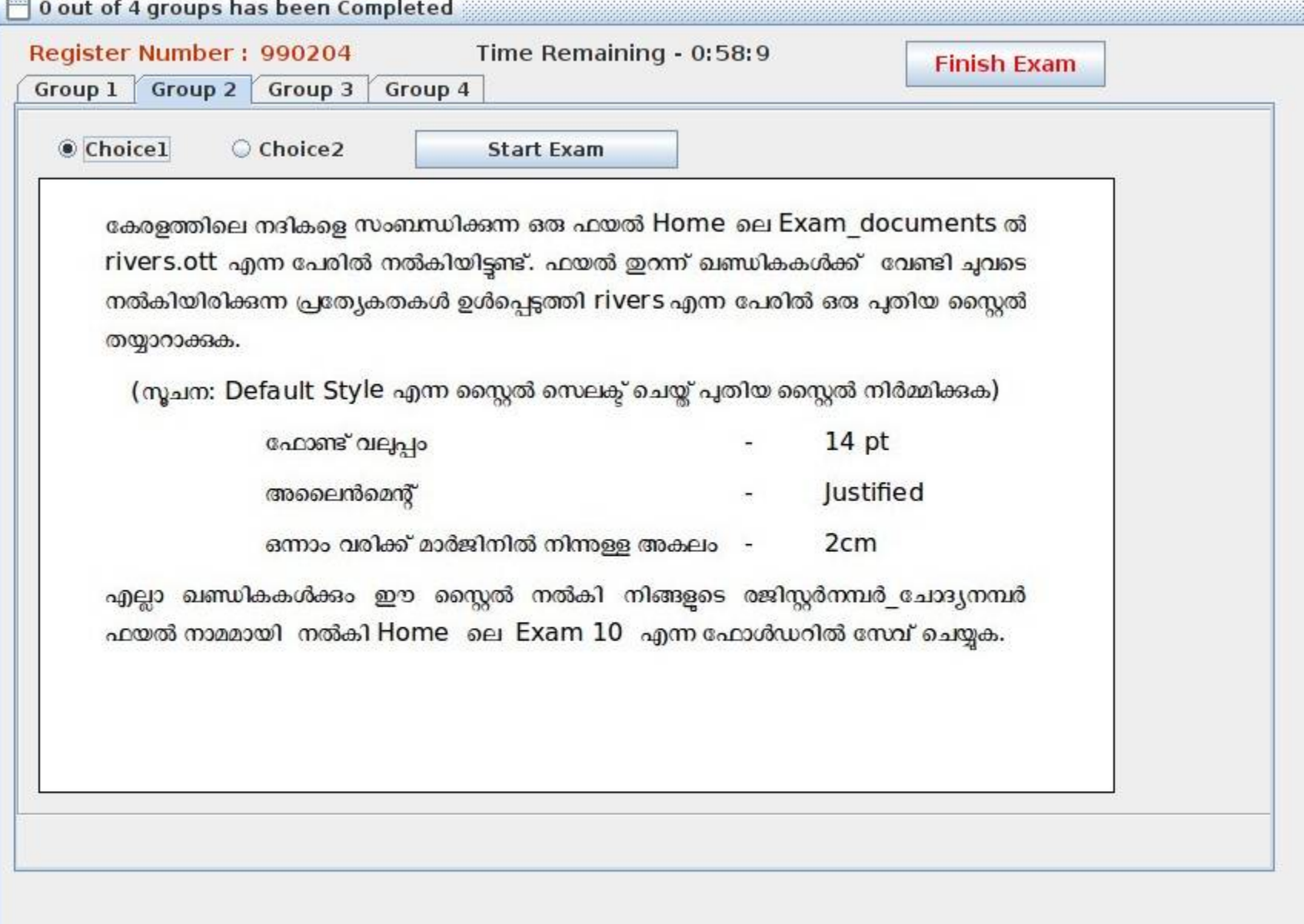

| Choice1  Choice2                                                                                                    | Start Exam                                                                                                    | X                                                                                                    |
|----------------------------------------------------------------------------------------------------|----------------------------------------------------------------------------------------------------|----------------------------------------------------------------------------------------------------|
| 10B ക്ലാസ്സിലെ കട്ടികളുടെ വിവര<br>ഫയലിൽ നൽകിയിട്ടുണ്ട്. സൂളിലെ<br>എല്ലാ കട്ടികളുടെയും രക്ഷിതാക്കം<br>Exam_documents ലുള്ള<br>രക്ഷിതാവിന്ദം നൽകന്നതിനുള്ള<br>ഇതിനായി താഴെ പറയുന്ന സൂചനം<br>• Home ലെ Exam_doct<br>റൈറ്ററിൽ തുറക്കുക. | ങ്ങൾ Home ലെ Exam_documents<br>ല ഹൈടെക് ക്ലാസ്സ് മുറികളുടെ ഉദ്ഘാടത<br>ഉള ക്ഷണിക്കേണ്ടതുണ്ട്. ക്ഷണക്കത്തിെ<br>hitech.odt എന്ന ഫയലിൽ നൽ<br>കത്ത് മെയിൽമെർജ് സങ്കേതം ഉപ<br>കൾ പ്രയോജനപ്പെടുത്താം.<br>uments ലുള്ള hitech.odt എന്ന ഹ | ൽ pupils.ods എന്ന<br>നത്തിന് ഈ ക്ലാസിലെ<br>ന്റ മാത്വക Home ലെ<br>കിയിരിക്കുന്നു. ഓരോ<br>യോഗിച്ച് തയാറാക്കുക.<br>വയൽ ലിബർ ഓഫീസ് |
| <ul> <li>a submaniford (Na</li> </ul>                                                                                                    | ame of Parent), കട്ടികളുടെ പേര് (                                                                                                    | Name of Student)                                                                                                    |

| up 1 Group 2 Group 3 Group 4                                                                                                    | Finish Exam                                                                                           |
|----------------------------------------------------------------------------------------------------|----------------------------------------------------------------------------------------------------|
| Choice1 O Choice2 Start Exam                                                                                                    |                                                                                                    |
| 10A ക്ലാസ്സിലെ കട്ടികളെക്കുറിച്ചുള്ള വിവരങ്ങൾ<br>StudentDetails.odb എന്ന ഡാറ്റാബേസ് ഫയലി<br>യൂണിറ്റിൽ അംഗങ്ങളായ കട്ടികളെ മാത്രം വേർ                | Home ലെ Exam_documents ൽ<br>ൽ നൽകിയിട്ടുണ്ട്. ഇതിൽ നിന്നം NSS<br>തിരിച്ച് പട്ടികയാക്കുക. ഇതിനായി താഴെ |
| നൽകിയിരിക്കുന്ന സൂചനകൾ പ്രയോജനപ്പെടുത്താം.<br>• Home ലെ Exam documents ലള്ള Stud                                                                   | lentDetails.odb എന്ന ഡാറാബേസ് ഫയൽ                                                                     |
| <br>ലിബർ ഓഫീസ് ബേസിൽ ഇറക്കക.                                                                                                    |                                                                                                    |
| • ഈ ഫയൽ നിങ്ങളുടെ രജിസ്റ്റർനമ്പർ_ചോദ്യ<br>Exam10 ഫോൾഡറിൽ Save As സങ്കേതം                                                                           | നമ്പർ ഫയൽ നാമമായി നൽകി Home ലെ<br>ഉപയോഗിച്ച് സേവ് ചെയ്യക.                                             |
| <ul> <li>NSS യൂണിറ്റിൽ അംഗങ്ങളായ കട്ടികളുടെ മാര്ര<br/>ലഭ്യമാകന്നതിനുള്ള ഒരു ക്വറി (Query) തയാം<br/>ഉൾപ്പെടുത്തേണ്ട ഫീൽഡുകൾ - Ad No, Nam</li> </ul> | ം വിവരങ്ങൾ (Field : Unit, Value : NSS)<br>റാക്കം.<br>e, Class, Unit                                   |
| <ul> <li>ക്വറിയിലെ വിവരങ്ങൾ പ്രദർശിപ്പിക്കുന്ന ഒ<br/>(റിപ്പോർട്ട് സേവ് ചെയ്യേണ്ടതില്ല)</li> </ul>                                                  | ദരു റിപ്പോർട്ട് തയാറാക്കി പ്രദർശിപ്പിക്കുക.                                                           |
| • ഡാറ്റാബേസ് സേവ് ചെയ്യക.                                                                                                    |                                                                                                    |

| Choice1   Choice2                                                                                                    | Start Exam                                                                   |                                                      |
|----------------------------------------------------------------------------------------------------|------------------------------------------------------------------------------|------------------------------------------------------|
| ഒരു പൈത്തൺ പ്രോഗ്രാമും അള<br>നൽകിയിരിക്കുന്നു.                                                                                                    | ഉ പ്രവർത്തിപ്പിക്കുമ്പോൾ ലഭ                                                  | ഭിക്കുന്ന ഔട്ട്പൂട്ടം (ഔട്ട്പൂട്ട് 1)                |
| പ്രോഗ്രാം                                                                                                    | ഔട്ടപുട്ട് 1                                                                 | ഔട്ട്പുട്ട് 2                                        |
| from turtle import*<br>for i in range(4,0,-1):<br>color("black")<br>pensize(i*100)<br>forward(20)<br>color("blue")<br>pensize(i*85)<br>forward(20) |                                                                              |                                                      |
| പ്രോഗ്രാം ടൈപ്പ ചെയ്ത പ്രവരത്തിപ്പിക്കുക<br>ഈ പ്രോഗ്രാം മാറ്റിയെഴതി Hom<br>രജിസ്റ്റർനമ്പർ_ചോദ്യനമ്പർ ഫയൽ നാമമ                                      | ം. രണ്ടാമത്തെ ഔട്ടപുട്ട് (ഒറ<br>ie ലെ Exam10 എന്ന<br>മായി നൽകി സേവ് ചെയ്യുക. | ാട്ടപുട്ട ∠) ലഭിക്കുന്ന തരത്തിൽ<br>ഫോൾഡറിൽ നിങ്ങളുടെ |

| Choice1   Choice2                                    | start exam                                                           |
|------------------------------------------------------|----------------------------------------------------------------------|
|                                                      |                                                                      |
| വിദ്യാഭ്യാസ വെബ് പോർട്ടലായ 'ന                        | സമഗ്ര'യെ പരിചയപ്പെടുത്താൻ തയ്യാറാക്കിയ ഒരു വെബ്പേജ്                  |
| Home ലെ Exam_documents ൽ<br>മാനാമനാ btml ചെയ്യം പാമം |                                                                      |
| samagra.numi എന്ന പേരിൽ<br>നൽകിയിടണ്ട്. തെത് ടെക്സ്  | SAMAGRA                                                              |
| എഡിറ്ററിൽ ഇറന്ന് കാസ്കേഡിങ                           | In order to implement an effective ICT enabled educational system    |
| സ്റ്റൈൽ കോഡുകൾ ഉപയോഗിച്ച്                            | and trained a group of subject experts to create ICT content for the |
| ചുവടെ കൊടുത്തിരിക്കുന്ന മാറ്റങ്ങൾ                    |                                                                      |
| വരുത്തുക.                                            |                                                                      |
| ം വെബപേജിലെ<br>പാരഗ്രാഹിന്റെ അക്ഷ                    | നിറം മഞ്ഞ അക്ഷം.                                                     |
| ം വെബ്പേജിലെ തലര                                     | കടിനെ പശ്ചാത്തലം പിങ്ക് (pink) നിറത്തിലാക്കുക                        |
| Home ലെ Exam10 എന്ന ഹോൾ                              | ഡറിൽ നിങ്ങളെ രജിസർനന്വർ ചോദം നന്വർ ഹയൽ നാമമായി                       |
| നൽകി (Save as സങ്കേതം ചെയ                            | ാഗിച്) സേവ് ചെയക. ഈ ഫയൽ വെബ് ബൗസറിൽ തറക്കക.                          |

| ച്ചുവടെ നൽകിയ നിർദ്ദേശങ്ങൾക്കനുസരിച്ച് സൺക്ലോക്ക് സോഹ്റ്റ്വെയറിൽ രാപകൽ<br>വേർതിരിവില്ലാത്ത സമയമേഖലാ ഭൂപടം പ്രദർശിപ്പിക്കുക.<br>• സൺക്ലോക്ക് സോഹ്റ്റ്വെയർ ഇറന്ന് സമയമേഖലാ ഭൂപടം പ്രദർശിപ്പിക്കുക.<br>• ഭൂപടത്തിലെ രാപകൽ വേർതിരിവ് ഒഴിവാക്കുക.<br>• പ്രധാന അക്ഷാംശരേഖകൾ, രേഖാംശരേഖകൾ എന്നിവ പ്രദർശിപ്പിക്കുക.<br>• രേഖാംശരേഖകളുടെ ഡിഗ്രിയളവ് മാപ്പിൽ മുകൾഭാഗത്ത് വരുന്ന വിധത്തിൽ ക്രമീകരിക്കുക.<br>ഇതിന്റെ സ്റ്റീൻ ഷോട്ട് തയാറാക്കി നിങ്ങളുടെ രജിസ്റ്റർ നമ്പർ_ചോദ്യനമ്പർ ഫയൽ നാമമായി നൽകി |
|----------------------------------------------------------------------------------------------------|
| ഇതിന്റെ സ്റ്റീൻ ഷോട്ട് തയാറാക്കി നിങ്ങളടെ രജിസ്റ്റർ നമ്പർ_ചോദ്യനമ്പർ ഫയൽ നാമമായി നൽകി                                                                                                    |
| Home ലെ Exam10 എന്ന ഫോൾഡറിൽ സേവ് ചെയ്യക.                                                                                                    |
| (സ്കീൻഷോട്ട് തയാറാക്കാനായി കീബോർഡിലെ പ്രിന്റ്സ്കീൻ കീ ഉപയോഗപ്പെടുത്താം.)                                                                                                    |
|                                                                                                    |
|                                                                                                    |

L

| out of 4 groups has been complet | eu                                  | ·                       |
|----------------------------------|-------------------------------------|-------------------------|
| egister Number : 990202          | Time Remaining - 0:58:6             | Finish Exam             |
|                                  |                                     |                         |
| O Choice 1   Choice 2            | Start Exam                          |                         |
|                                  |                                     |                         |
| ഒരു വാർഡിന്റെ വിഭവഭ്രപടത്തിന്റെ  | മാത്വക Ward.qgs എന്ന പേരിൽ Hon      | ne ലെ                   |
| Exam_documents ലുള്ള Qgis P      | rojects എന്ന ഫോൾഡറിൽ നൽകിയ്         | ിരിക്കുന്നു. ഇത്        |
| Quantum GIS സോഹ്റ്റ്വെയറിൽ       | തുറന്ന് ഭൂപടം പൂർത്തീകരിക്കുക. ഇതിന | റായി ചൂവടെ നൽകിയ        |
| പ്രവർത്തനങ്ങൾ ചെയ്യുക.           |                                     |                         |
| • Roads ലെയറിൽ ഒരു പുര           | റിയ റോഡ് കൂടി ഉൾപ്പെടുത്തുക.        |                         |
| • ഭൂപടം New Print Compo          | oser ലേക്ക് ഉൾപ്പെട <u>ുത്ത</u> ക.  |                         |
| • Ward Map എന്നത് ലേബ            | ലായി ഉൾപ്പെട്ടത്തക.                 |                         |
| reales DDD recordanal ected Ex   | – പം—<br>port പെസ് നിങ്ങളെ മയിസർ സ  | നിര് പോദ്യത്തിൽ പറ്റുത് |
| maaaaw) match Home are Exa       | m10 എന്ന ഹോൾഡറിൽ സേറ്റെ ന           | Ф.                      |
|                                  |                                     |                         |
|                                  |                                     |                         |
|                                  |                                     |                         |
|                                  |                                     |                         |
|                                  |                                     |                         |
|                                  |                                     |                         |
|                                  |                                     |                         |

| Choice1       Choice2       Start Exam         SPC ജില്ലാതല ക്യാമ്പിലേക്ക് തെരഞ്ഞെടുക്കപ്പെട്ട കട്ടികളുടെ വിവരങ്ങൾ Home ലെ       Exam_documents of spc.ods എന്ന ഫയലിൽ നൽകിയിട്ടുണ്ട്. ഈ കട്ടികൾക്കാവശ്യമായ ID         Card ഒന്റ മാത്വക Home ലെ Exam_documents ൽ spc_id.odt എന്ന ഫയലിൽ നൽകിയിരിക്കുന്നു. ഓരോ കട്ടിക്കും നൽകന്നതിനുള്ള ID Card മെയിൽമെർജ് സങ്കേതം ഉപയോഗിച്ച് തയാറാക്കുക. ഇതിനായി താഴെ നൽകിയിരിക്കുന്ന സൂചനകൾ പ്രയോജനപ്പെടുത്താം.         • Home ലെ Exam_documents ലുള്ള spc_id.odt എന്ന ഫയൽ ലിബർ ഓഫീസ് റൈറ്ററിൽ ഇറക്കുക.         • കട്ടികളുടെ പേര് (Name of Student), പാിക്കുന്ന ക്ലാസ്സ് (Standard) എന്നിവ spc.ods എന്ന ഡാറ്റാബേസ് ഫയലിൽ നിന്നും ഉൾപ്പെടുത്തുക. |
|----------------------------------------------------------------------------------------------------|
| <ul> <li>SPC ജില്ലാതല ക്യാമ്പിലേക്ക് തെരഞ്ഞെടുക്കപ്പെട്ട കട്ടികളുടെ വിവരങ്ങൾ Home ലെ Exam_documents ൽ spc.ods എന്ന ഫയലിൽ നൽകിയിട്ടുണ്ട്. ഈ കട്ടികൾക്കാവശ്യമായ ID Card ഒന്റ മാത്വക Home ലെ Exam_documents ൽ spc_id.odt എന്ന ഫയലിൽ നൽകിയിരിക്കുന്നു. ഓരോ കട്ടിക്കും നൽകന്നതിനുള്ള ID Card മെയിൽമെർജ് സങ്കേതം ഉപയോഗിച്ച് തയാറാക്കുക. ഇതിനായി താഴെ നൽകിയിരിക്കുന്ന സൂചനകൾ പ്രയോജനപ്പെടുത്താം.</li> <li>Home ലെ Exam_documents ലുള്ള spc_id.odt എന്ന ഫയൽ ലിബർ ഓഫീസ് റൈറ്ററിൽ ഇറക്കുക.</li> <li>കട്ടികളുടെ പേര് (Name of Student), പഠിക്കുന്ന ക്ലാസ്സ് (Standard) എന്നിവ spc.ods എന്ന ഡാറ്റാബേസ് ഫയലിൽ നിന്നും ഉൾപ്പെടുത്തുക.</li> </ul>                                             |
|                                                                                                    |
| ID Card കൾ നിങ്ങളുടെ രജിസ്റ്റർനമ്പർ_ചോദ്യനമ്പർ ഫയൽ നാമമായി നൽകി, ഒറ്റ ഫയലായി<br>(Single File) Home ലെ Exam10 ഫോൾഡറിൽ സേവ് ചെയ്യുക.                                                                                                    |

| egister Number : 990202                                                                                                    | Time Remaining - 0:57:55                                                                                                    | Finish Exam                                                                |
|----------------------------------------------------------------------------------------------------|----------------------------------------------------------------------------------------------------|----------------------------------------------------------------------------|
|                                                                                                    |                                                                                                    |                                                                            |
| Choice1 Choice2                                                                                                    | Start Exam                                                                                                    |                                                                            |
| ഇന്ത്യൻ റെയിൽവേയെ ത<br>ൽ railway.ott എന്ന പേ<br>(Index Table) ആദ്യ പേ<br>(സൂചന : ഫയൽ ലിബർ<br>Style നൽകക.)<br>ഈ ഫയൽ നിങ്ങളുടെ ര<br>Exam10 ഫോൾഡറിൽ | സംബന്ധിക്കുന്ന ഒരു ലേഖനം Home ലെ E<br>ശിൽ നൽകിയിരിക്കുന്നു. ഈ ലേഖനത്തിന്<br>ജിൽ മുകളിലായി തയ്യാറാക്കുക.<br>ദാഫീസ് റൈറ്ററിൽ ഇറന്ന് തലക്കെട്ടുകൾക്ക്<br>ജിസ്റ്റർനമ്പർ_ചോദ്യനമ്പർ ഫയൽ നാമമായി<br>സേവ് ചെയ്യുക. | Exam_documents<br>ഒരു ഉള്ളടക്ക പട്ടിക<br>' Heading 1 എന്ന<br>പനൽകി Home ലെ |
|                                                                                                    |                                                                                                    |                                                                            |

| Choice1 Ochoice2                                                                                                    | Start Exam                                                  |                                      |
|----------------------------------------------------------------------------------------------------|-------------------------------------------------------------|--------------------------------------|
| ഒരു പൈത്തൺ പ്രോഗ്രാ<br>നൽകിയിരിക്കുന്നു.                                                                                                    | മും അതു പ്രവർത്തിപ്പിക്കുമ്പോൾ ലഭി                          | ക്കുന്ന ഔട്ട്പുട്ടും (ഔട്ട്പൂട്ട് 1) |
| പ്രോഗ്രാം                                                                                                    | ഔട്ട്പട്ട് 1                                                | ഔട്ട്പുട്ട് 2                        |
| from turtle import*<br>pensize(50)<br>color("black","pink")<br>begin_fill()<br>for i in range(6):<br>forward(80)<br>right(60)<br>end_fill() |                                                             |                                      |
| ഈ പ്രോഗ്രാം മാറ്റിയെഴുതി<br>ജിസ്റ്റർനമ്പർ_ചോദ്യനമ്പർ ഫയര                                                                                    | പ്പ്<br>Home ലെ Exam10 എന്ന<br>ൽ നാമമായി നൽകി സേവ് ചെയ്യുക. | ഫോൾഡറിൽ നിങ്ങളുടെ                    |

| Choice1  Choice2                                                                                                    | Start Exam                                                                  |                                                        |
|----------------------------------------------------------------------------------------------------|-----------------------------------------------------------------------------|--------------------------------------------------------|
| ഒരു പൈത്തൺ പ്രോഗ്രാമും അറ്റ<br>നൽകിയിരിക്കുന്നു.                                                                                                   | ഇ പ്രവർത്തിപ്പിക്കുമ്പോൾ ലഭ                                                 | ഭിക്കുന്ന ഔട്ട്പൂട്ടും (ഔട്ട്പൂട്ട് 1)                 |
| പ്രോഗ്രാം                                                                                                    | ഔട്ട്പുട്ട് 1                                                               | ഔട്ട്പട്ട് 2                                           |
| from turtle import*<br>for i in range(4,0,-1):<br>color("black")<br>pensize(i*100)<br>forward(20)<br>color("blue")<br>pensize(i*85)<br>forward(20) |                                                                             |                                                        |
| പ്രോഗ്രാം ടൈപ്പ ചെയ്ത പ്രവരത്തിപ്പിക്കു<br>ഈ പ്രോഗ്രാം മാറ്റിയെഴതി Hom<br>രജിസ്റ്റർനമ്പർ_ചോദ്യനമ്പർ ഫയൽ നാമ                                        | ക. രണ്ടാമത്തെ ഔട്ടപ്പട്ട (ഔ<br>ne ലെ Exam10 എന്ന<br>മായി നൽകി സേവ് ചെയ്യുക. | മട്ടപ്പെട്ട മ) ലഭിക്കുന്ന തരത്തിൽ<br>ഫോൾഡറിൽ നിങ്ങളുടെ |

| <ul> <li>Choice1 Choice2 start exam</li> <li>ynfigStudio software ഉപയോഗിച്ച് പക്ഷി കെട്ടിടത്തന മുകളിലേക്ക് പറന്ന പോകന്ന<br/>നിമേഷൻ തയ്യാറാക്കുക.</li> <li>ഇതിനായി ചുവടെ കൊടുത്തിരിക്കുന്ന പ്രവർത്തനങ്ങൾ ചെയ്യുക.</li> <li>SynfigStudio സോഫ്റ്റ്വെയർ ഇറന്ന് Home ലെ Images10 ൽ നിന്നും building.jpg,<br/>bird.png എന്നീ ചിത്രങ്ങൾ ഉൾപ്പെട്ടത്തുക.</li> <li>കെട്ടിടത്തന മുകളിലേക്ക് പറന്ന പോകന്ന പക്ഷിയുടെ അനിമേഷൻ തയ്യാറാക്കുക.</li> <li>Home ലെ Exam10 എന്ന ഫോൾഡറിൽ നിങ്ങളുടെ രജിസ്റ്റർ നമ്പർ_ചോദ്യനമ്പർ<br/>ഫയൽ നാമമായി നൽകി പ്രോജക്ട് ഫയൽ സേവ് ചെയ്യുക.</li> </ul> | ster Number : 990<br>Jp 1 Group 2 Gro                                                                                                    | 202   Time Ren     oup 3   Group 4                                                                                                    | naining - 0:57:29                                                                                              | Finish Exam                                                                                       |   |
|----------------------------------------------------------------------------------------------------|----------------------------------------------------------------------------------------------------|----------------------------------------------------------------------------------------------------|----------------------------------------------------------------------------------------------------|---------------------------------------------------------------------------------------------------|---|
| SynfigStudio software ഉപയോഗിച്ച് പക്ഷി കെട്ടിടത്തന മുകളിലേക്ക് പറന്ന പോകന്ന<br>അനിമേഷൻ തയ്യാറാക്കം.<br>ഇതിനായി ചൂവടെ കൊടുത്തിരിക്കുന്ന പ്രവർത്തനങ്ങൾ ചെയ്യുക.<br>• SynfigStudio സോഫ്റ്റ്വെയർ ഇറന്ന് Home ലെ Images10 ൽ നിന്നം building.jpg,<br>bird.png എന്നീ ചിത്രങ്ങൾ ഉൾപ്പെടുത്തുക.<br>• കെട്ടിടത്തന മുകളിലേക്ക് പറന്ന പോകന്ന പക്ഷിയുടെ അനിമേഷൻ തയ്യാറാക്കുക.<br>• Home ലെ Exam10 എന്ന ഫോൾഡറിൽ നിങ്ങളുടെ രജിസ്റ്റർ നമ്പർ_ചോദ്യനമ്പർ<br>ഫയൽ നാമമായി നൽകി പ്രോജക്ട് ഫയൽ സേവ് ചെയ്യുക.                                                                               | Choice1     Cho                                                                                                    | oice2 start exa                                                                                                    | m                                                                                                    |                                                                                                   | _ |
|                                                                                                    | SynfigStudio softw<br>അനിമേഷൻ തയ്യാറാക്ക<br>ഇതിനായി ചുവടെ കൊ<br>• SynfigStudio<br>bird.png എന<br>• കെട്ടിടത്തന മും<br>• Home ലെ E<br>ഫയൽ നാമമായ | vare ഉപയോഗിച്ച് പക്ഷി<br>ദക.<br>ടുത്തിരിക്കുന്ന പ്രവർത്തനങ<br>സോഫ്റ്റ്വെയർ ഇറന്ന് H<br>നീ ചിത്രങ്ങൾ ഉൾപ്പെടുത്തുക<br>കളിലേക്ക് പറന്ന പോകന്ന<br>xam10 എന്ന ഫോൾഡ<br>യി നൽകി പ്രോജക്ട് ഫയര | കെട്ടിടത്തന മുകള<br>ദൾ ചെയ്യുക.<br>ome ലെ Images10<br>പക്ഷിയുടെ അനിമേപ<br>ധറിൽ നിങ്ങളുടെ രജ<br>ർ സേവ് ചെയ്യുക. | ളിലേക്ക് പറന്ന പോകന്ന<br>0 ൽ നിന്നം building.jpg,<br>ലൻ തയ്യാറാക്കക.<br>ലിസ്റ്റർ നമ്പർ_ചോദ്യനമ്പർ |   |
|                                                                                                    |                                                                                                    |                                                                                                    |                                                                                                    |                                                                                                   |   |

| Choice1  Choice2                                                               | start exam                                  |                   |                       |
|--------------------------------------------------------------------------------|---------------------------------------------|-------------------|-----------------------|
|                                                                                |                                             |                   |                       |
| ട്ടിക്കുട്ടം അംഗങ്ങൾ തയ്യാറാക്കി ഉ<br>ഗൾ വെബ്പേജ് Home ലെ                      | ടങ്ങിയ                                      |                   |                       |
| xam documents ൽ                                                                | GGHSS Cal                                   | icut              |                       |
| choolsite.html എന്ന പേരിൽ                                                      | Hi-tech School at Ca                        | alicut            |                       |
| ൽകിയിരിക്കുന്നു. ഇത് ടെക്സ്റ്റ്                                                |                                             |                   |                       |
| <b>ഉഡിറ്ററിൽ ഇറന്ന് കാസ്കേഡിങ്</b>                                             | സ്റ്റൈൽ                                     |                   |                       |
| കാഡുകശ ഉപയോഗിച്ച ചുവടെ<br>കാടത്തിരിക്കന്ന മാരങ്ങൾ വയത്ത                        |                                             |                   |                       |
|                                                                                | adensed - am manager-                       | 1- 00 m d d d     |                       |
| <ul> <li>പാര്ത്രാഷന ഗ്രാമസ് സ്റ്റാം</li> <li>സരിന്റെ പ്രതിന് അക്ഷാം</li> </ul> | പട്ടിന്റ്റ് തൽക്ക                           | 10 (1)(0)(28:25). |                       |
|                                                                                | ലുപ്പാറ്റ് നിയങ്ങം.<br>വെർഡറിൽ നിത്തപ്പെട്ട | alandaranid a usu | maud canad            |
| വാമമായി നൽകി (Save as m                                                        | ഥാശധാരം നങ്ങളുടെ രജ<br>മങ്കതം ചെയോഗിച്ച് സേ | വ്രംസക. ഞ         | നവര് ഫയരം<br>ഹയൽ വെബ് |
| വൗസറിൽ ത്രാക്കക.                                                               | ,                                           |                   |                       |
|                                                                                |                                             |                   |                       |
|                                                                                |                                             |                   |                       |
|                                                                                |                                             |                   |                       |
|                                                                                |                                             |                   |                       |
|                                                                                |                                             |                   |                       |

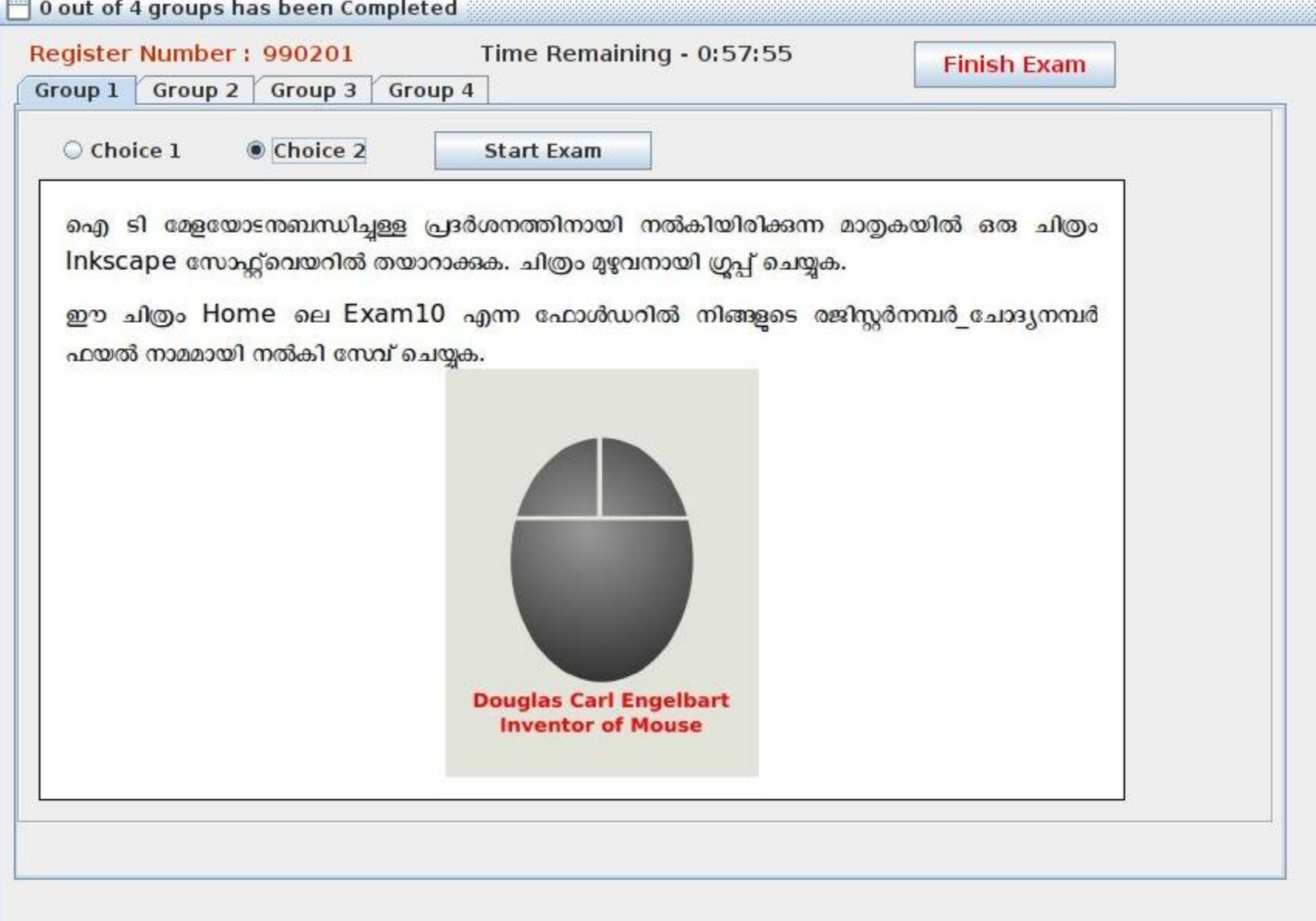

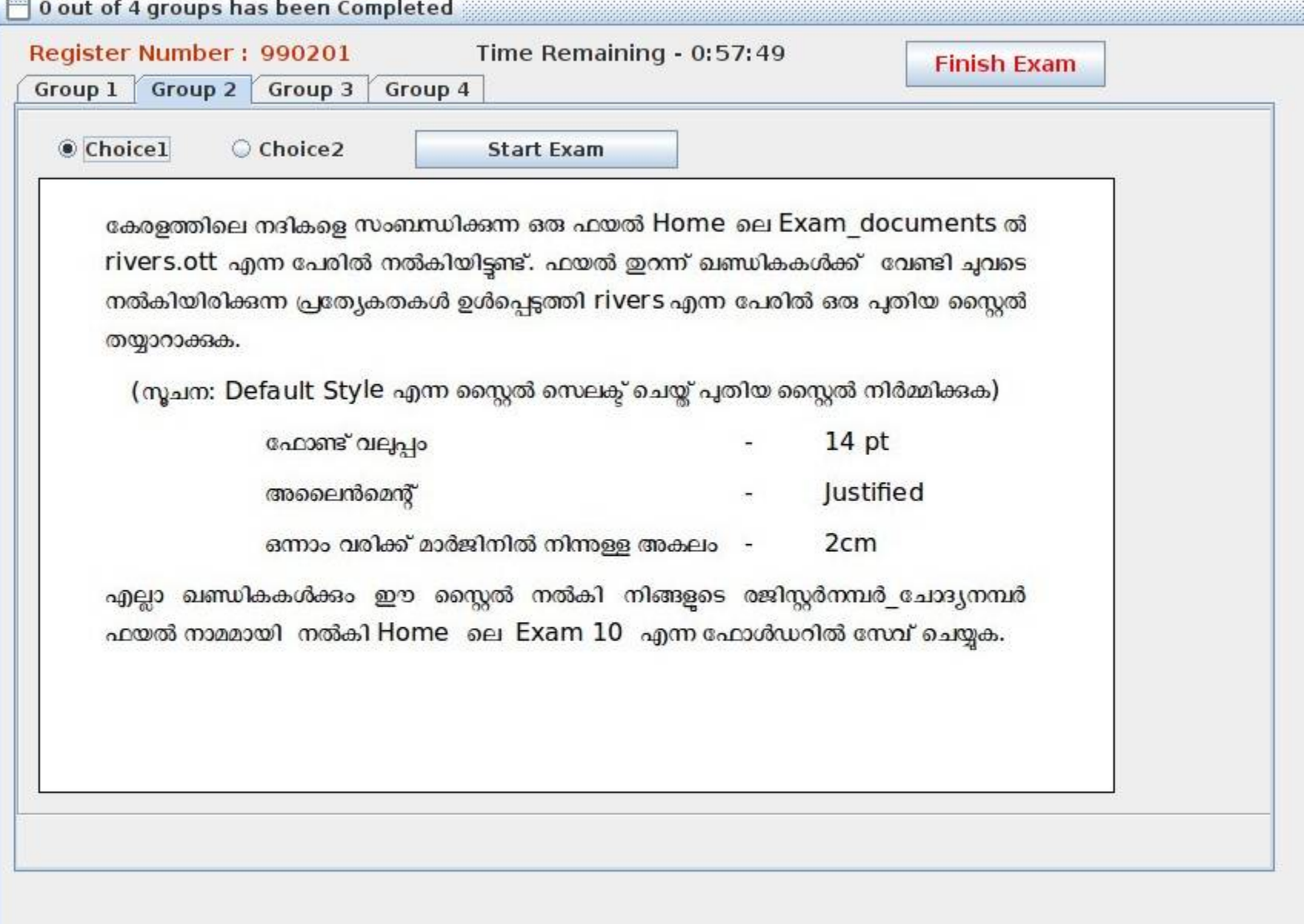

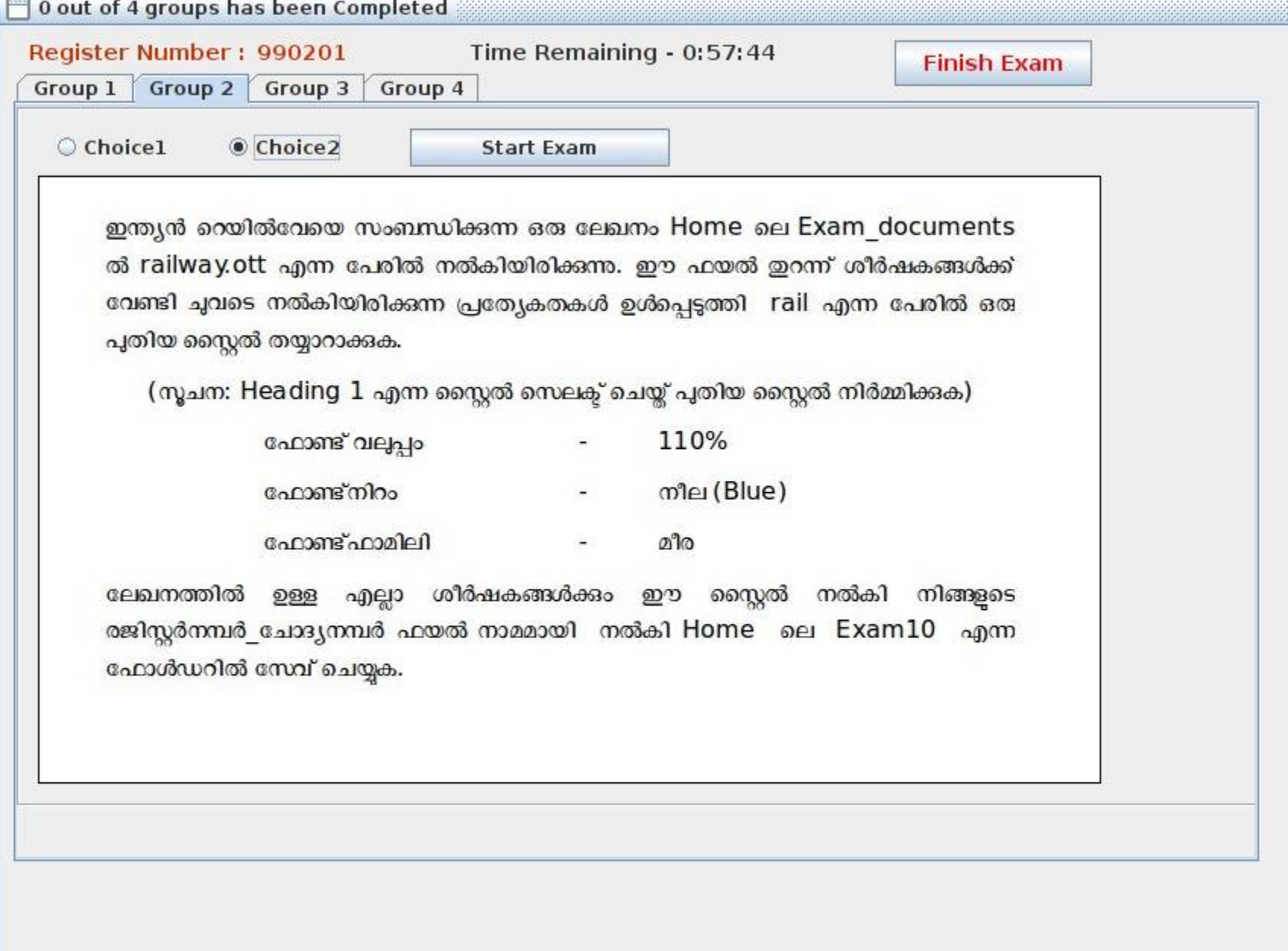

| ഒരു പൈത്തൺ പ്രോഗ്രാമും അള<br>തർകിയിരിക്കുന്ന.                                                                                           | ഉ പ്രവർത്തിപ്പിക്കുമ്പോൾ ല                                               | ഭിക്കുന്ന ഔട്ട്പൂട്ടും (ഔട്ട്പൂട്ട് 1)                   |
|----------------------------------------------------------------------------------------------------|--------------------------------------------------------------------------|----------------------------------------------------------|
| പോഗ്രാം                                                                                                    | ഔട്ട്പുട്ട് 1                                                            | ഔട്ട്പുട്ട് 2                                            |
| pensize(20)<br>dot(250,"black")<br>color("pink")<br>for i in range(3):<br>for j in range(3):<br>forward(90)<br>right(120)<br>right(120) |                                                                          |                                                          |
| പ്രോഗ്രാം ടൈപ്പ് ചെയ്ത് പ്രവർത്തിപ്പിക്കുക<br>ഈ പ്രോഗ്രാം മാറ്റിയെഴതി Hom<br>രജിസ്റ്റർനമ്പർ_ചോദ്യനമ്പർ ഫയൽ നാമമ                         | ം. രണ്ടാമത്തെ ഔട്ട്പൂട്ട് (ഒ<br>e ലെ Exam10 എന<br>മായി നൽകി സേവ് ചെയ്യുക | ൗട്ട്പുട്ട് 2) ലഭിക്കുന്ന തരത്തിൽ<br>റ ഫോൾഡറിൽ നിങ്ങളുടെ |

| oice1   Choice2                                                                                                    | Start Exam                                                                |                                                          |
|----------------------------------------------------------------------------------------------------|---------------------------------------------------------------------------|----------------------------------------------------------|
| ഒരു പൈത്തൺ പ്രോഗ്രാമും അള<br>പയിരിക്കന്ന                                                                                         | ഇ പ്രവർത്തിപ്പിക്കുമ്പോൾ ല                                                | ഭിക്കുന്ന ഔട്ട്പുട്ടും (ഔട്ട്പുട്ട് 1)                   |
| പ്രോഗ്രാം                                                                                                    | ഔട്ട്പുട്ട് 1                                                             | ഔട്ട്പുട്ട് 2                                            |
| pensize(3)<br>dot(300,"black")<br>color("yellow")<br>begin_fill()<br>for i in range(4):<br>circle(70)<br>right(90)<br>end_fill() |                                                                           | $(\mathbf{S})$                                           |
| ്റെപ്പ് ചെയ്ത് പ്രവർത്തിപ്പിക്കം<br>പ്രാഗ്രാം മാറ്റിയെഴതി Hom<br>നമ്പർ_ചോദൃനമ്പർ ഫയൽ നാമ                                         | ക. രണ്ടാമത്തെ ഔട്ട്പുട്ട് (ഒ<br>ne ലെ Exam10 എന്<br>മായി നൽകി സേവ് ചെയ്യക | ൗട്ട്പുട്ട് 2) ലഭിക്കുന്ന തരത്തിൽ<br>റ ഫോൾഡറിൽ നിങ്ങളുടെ |

| Choice1 O Choice2                          | start exam                                                                                                    |
|--------------------------------------------|----------------------------------------------------------------------------------------------------|
|                                            |                                                                                                    |
| ດປີຂາວຂາວກາງ ອຸດາລາງ, ເຈົ້າເວລະຄາວມາ, ໃນ   | າແດ່ລາມ - ເຊິ່ງ-ເພລາ ເຮັດຫາງໃນກາວງອວໄພ ອອນ ລວເລາໃຊ, ເຫັ                                                                                                    |
| Home ലെ Exam_documents ൽ                   | Contraction of the second second |
| samagra.html എന്ന പേരിൽ                    | SAMAGRA                                                                                                    |
| നൽകിയിട്ടുണ്ട്. ഇത് ടെക്സ്റ്റ്             | OAMAA                                                                                                    |
| എഡിറ്ററിൽ ഇറന്ന് കാസ്കേഡിങ്                | In order to implement an effective ICT enabled educational system.                                                                                                    |
| സ്റ്റൈൽ കോഡുകൾ ഉപയോഗിച്ച്                  | and trained a group of subject experts to create ICT content for the                                                                                                    |
| ചുവടെ കൊടുത്തിരക്ഷന്ന മാറ്റങ്ങൾ<br>വരുത്തക |                                                                                                    |
| ം റബ്ദേജിലെ                                |                                                                                                    |
| പാരഗ്രാഫിന്റെ അക്ഷര                        | നിറം മഞ്ഞ ആക്ക്ക.                                                                                                    |
| ം വെബ്പേജിലെ തലകെ                          | ട്ടിന്റെ പശ്ചാത്തലം പിങ്ക് (pink) നിറത്തിലാക്കുക.                                                                                                    |
| Home ലെ Exam10 എന്ന ഫോൾ                    | ധറിൽ നിങ്ങളെ രജിസർനമ്പർ ചോദ്യ നമ്പർ ഫയൽ നാമമായി                                                                                                    |
| mai e 2 (5 21/0 25 miam m - 2 1/2 mia      | ഗിച്ച് സേവ് ചെയക. ഈ ഫയൽ വെബ് ബൗസറിൽ തറക്കക.                                                                                                    |

| Choice1  Choi                                   | ce2 start                        | exam                              |                 |
|-------------------------------------------------|----------------------------------|-----------------------------------|-----------------|
| പറിക്കാം അംഗങ്ങൾ താ                             |                                  |                                   |                 |
| യൂൾ വെബ്പേജ് Hom                                | ലല                               | GGHSS Calicut                     |                 |
| xam_documents ൽ                                 | ( ID) 37                         | Ui tach School at Calicut         |                 |
| ന്യാണ്. സ്റ്റ്റ്റ്റ്റ്റ്റ്റ്റ്റ്റ്റ്റ്റ്റ്റ്റ്റ | ടെക്സ്                           | ni-teen school at calleut         |                 |
| എഡിറ്ററിൽ ഇറന്ന് കാന                            | റ്റ<br>ഗ്കേഡിങ് സ്റ്റൈൽ          |                                   |                 |
| കാഡുകൾ ഉപയോഗിച്ച്                               | 'ചുവടെ                           |                                   |                 |
| കാടുത്തിരിക്കുന്ന മാറ്റങ                        | 3ശവരുത്തുക. –<br>wuntu Condensed | - നെ അവശതം പം നൽ പം               |                 |
| <ul> <li>സരിൽ പേരിന്</li> </ul>                 | maeuroleu a 300                  | എന്ന അഞ്ചാര്യവാ നയങ്ങം.<br>ഗന്തകക | Ø               |
| lome ലെ Exam10                                  | എന്ന ഫോൾഡറിൽ                     | ്നിങ്ങളെ രജിസർനമ്പർ               | ചോദ്യ നമ്പർ ഫയൽ |
| റാമമായി നൽകി (Sa                                | ve as സങ്കേതം ഉദ                 | പയോഗിച്ച്) സേവ്ചെയ്യുക            | _ ഈ ഫയൽ വെബ്    |
| ബ്രൗസറിൽ തുറക്കുക.                              |                                  |                                   |                 |
|                                                 |                                  |                                   |                 |
|                                                 |                                  |                                   |                 |
|                                                 |                                  |                                   |                 |
|                                                 |                                  |                                   |                 |

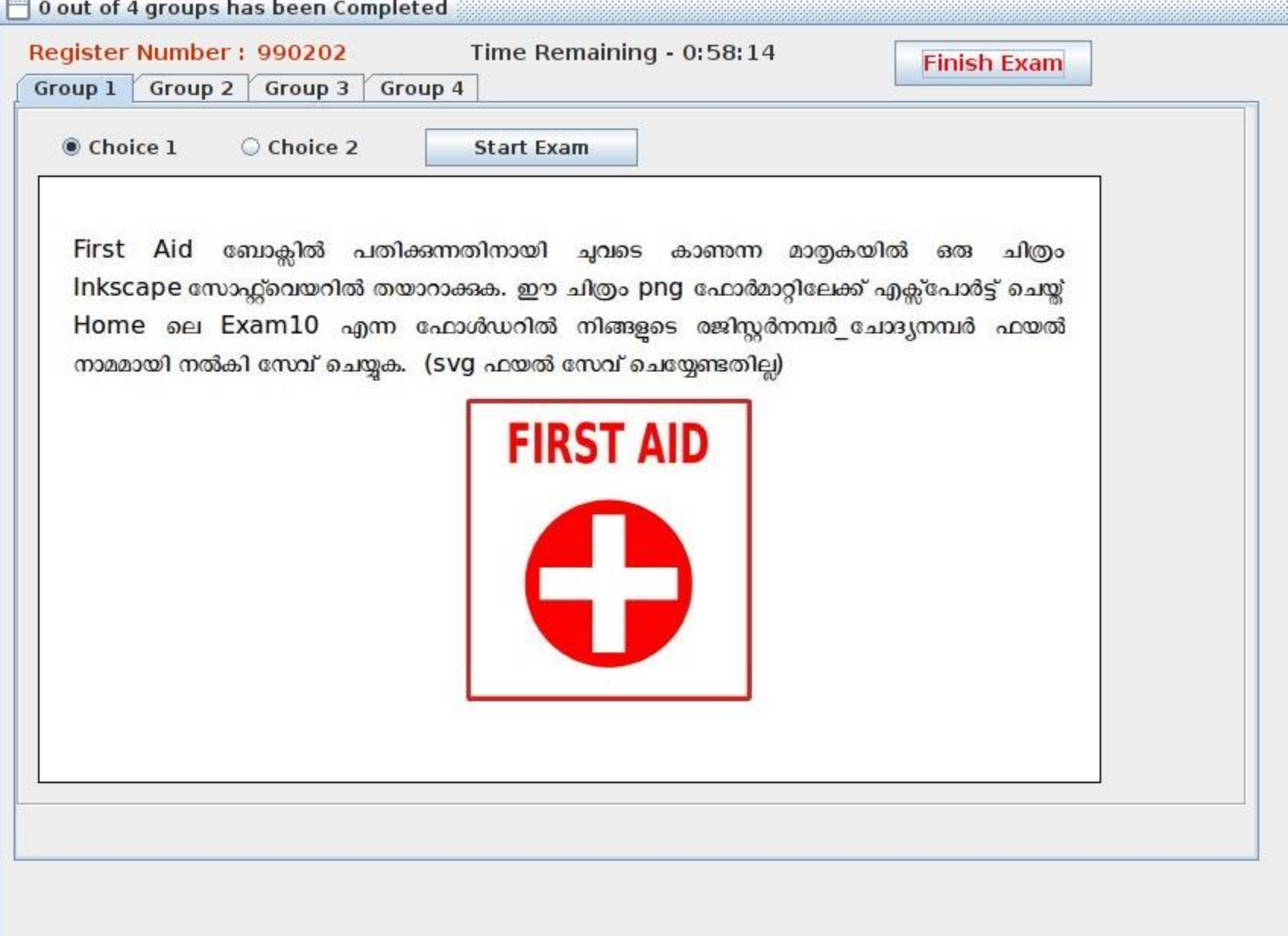